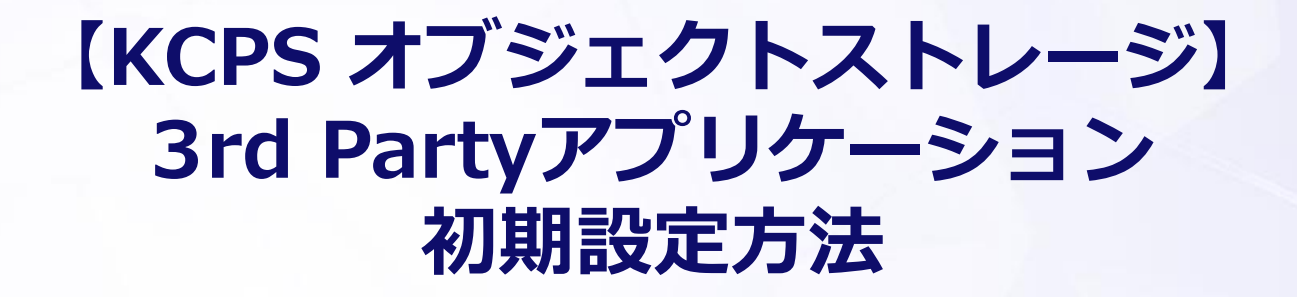

**CloudBerry Explorer** 

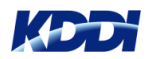

#### KCPS オブジェクトストレージのAPIキーの払い出し

#### CloudBerry Explorer (Windows)

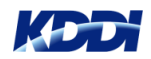

### 注意事項

3rdパーティ製のCloudBerry は、KDDIとしてサーポートしておりません。こ れらのアプリケーションを利用したことによるファイル破損等におきましては、 お客様責任でのご利用をお願い致します。

また、一部KCPS オブジェクトストレージの仕様と合わない機能があり、操作 できない機能もございます。ご了承のうえご利用頂きますようお願い致します。

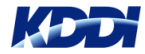

# KCPS オブジェクトストレージ

## APIキーの払い出し

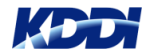

### KCPS オブジェクトストレージ APIキーの払い出し

KCPS管理画面より、「Object Storage」を選択します

| KDDI Cloud Platform Service |             | サービス・           |         |                | ۱– <del>۳۲۲</del> 🗘 |
|-----------------------------|-------------|-----------------|---------|----------------|---------------------|
| ▲ JP2-West ▲ JP2-East       | File Server | RObject Storage | 🍙 Usage | 😽 KCPS Managed | Cloud NAS on KCPS   |

KCPS オブジェクトストレージの詳細画面が表示されます(右図)

- ・バケット
   作成しているバケットの一覧が表示されます
- ・エンドポイント
   申請時に記入したIPアドレスが表示されます
- ・APIキー

1契約でAPIキーは2つまで払い出すことができます

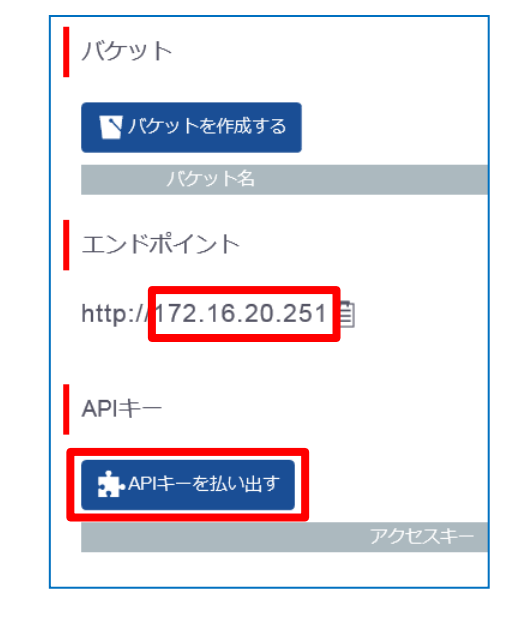

KCPSナレッジサイト抜粋 <u>https://iaas.cloud-platform.kddi.ne.jp/service/function-list/</u> Admin Consoleの主な機能>No.4 オブジェクトストレージ

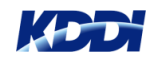

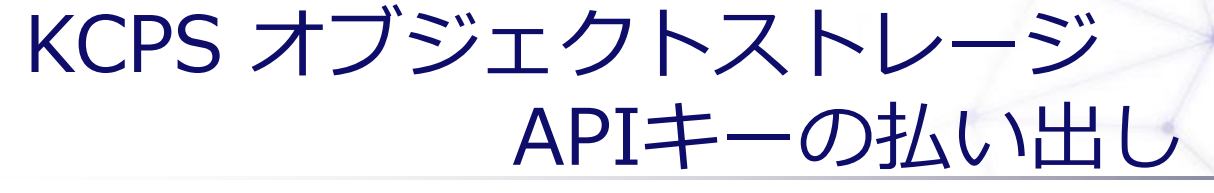

★APIt-を払いut ボタンを押すとAPIキーが払い出されます

**アクセスキー**と**シークレットキー**をメモしておきます シークレットキーの表示は、払い出し時のみなので注意願います

| APIキーを払い出しました ×                                                                 |  |  |  |  |  |
|---------------------------------------------------------------------------------|--|--|--|--|--|
| API キーは2つまで払い出すことが可能です。<br>アクセスキーはいつでも確認できますが、シークレットキーはこの画面を閉じると二度<br>と確認できません。 |  |  |  |  |  |
| アクセスキー:                                                                         |  |  |  |  |  |
| 🕕 qqymrawddaniwlludiadw 💼                                                       |  |  |  |  |  |
| シークレットキー:                                                                       |  |  |  |  |  |
| 2                                                                               |  |  |  |  |  |
| 📀 ок                                                                            |  |  |  |  |  |

KCPSナレッジサイト抜粋 <u>https://iaas.cloud-platform.kddi.ne.jp/service/function-list/</u> Admin Consoleの主な機能>No.4 オブジェクトストレージ

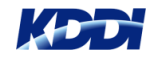

## **CloudBerry Explorer (Windows)**

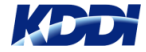

## インストール-1

CloudBerry Explorerのダウンロードは以下のサイトからアクセスします

https://www.cloudberrylab.com/explorer/amazon-s3.aspx#close

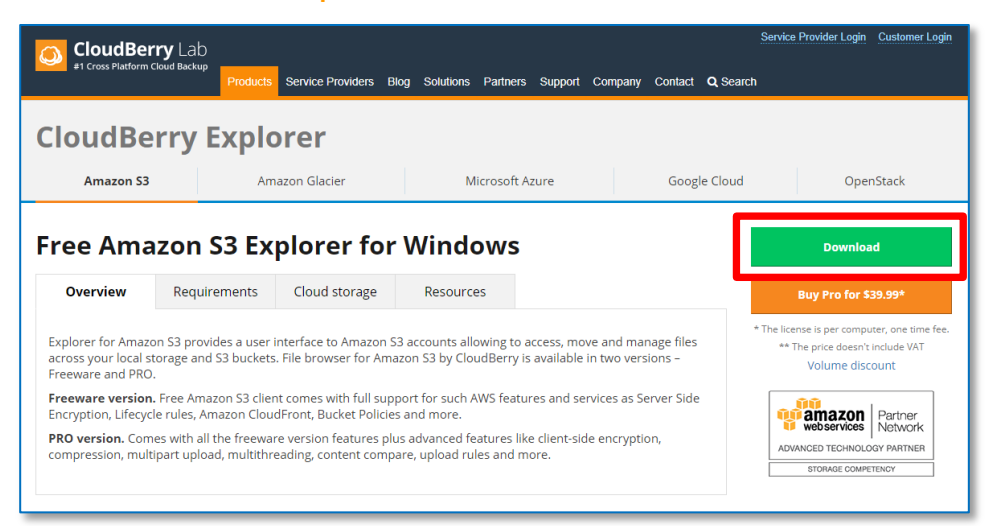

#### Downloadボタンをクリックすると下図の画面に遷移しますので メールアドレスを入力し、DOWNLOADをクリックします

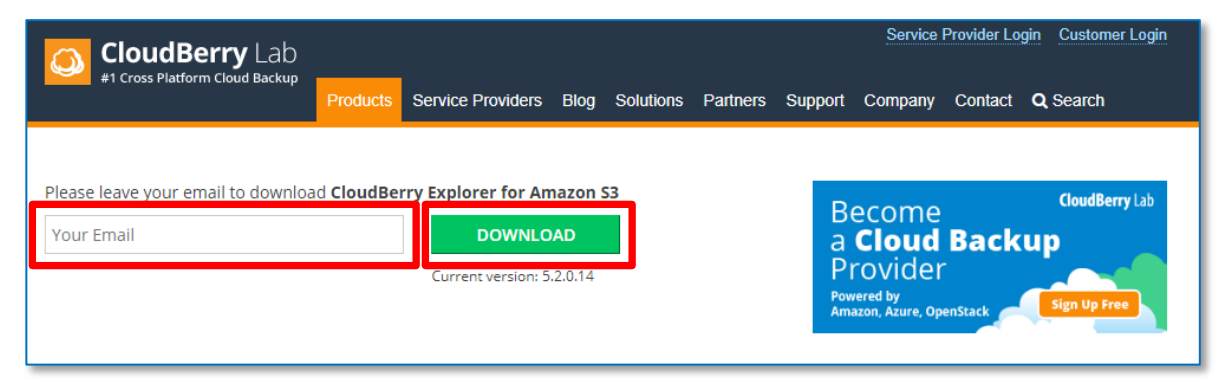

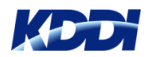

インストール-2

画面が遷移し、アプリケーションのダウンロードが行われます 下図のようにFree version で使用するキーが表示されるのでメモしておきます

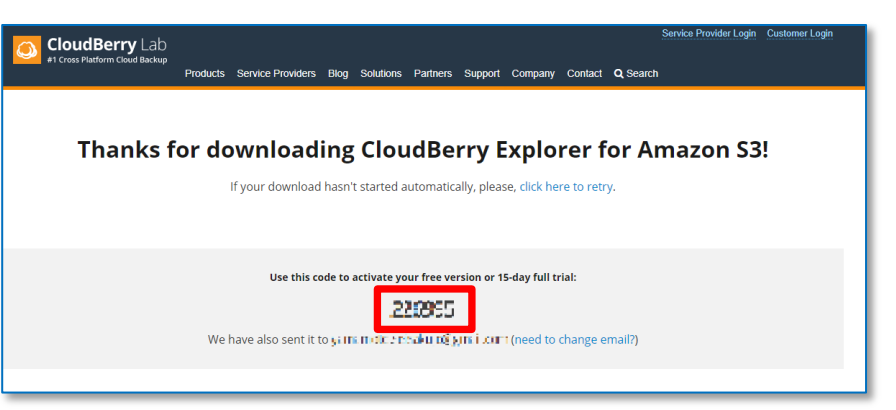

ダウンロードされたインストーラーを実行し、インストール終了後に下図が表示されます Freeware edition を選択し、Nextをクリックします 上図のキーを入力し、Start FreewareをクリックするとCloudBerry Explorerが起動します

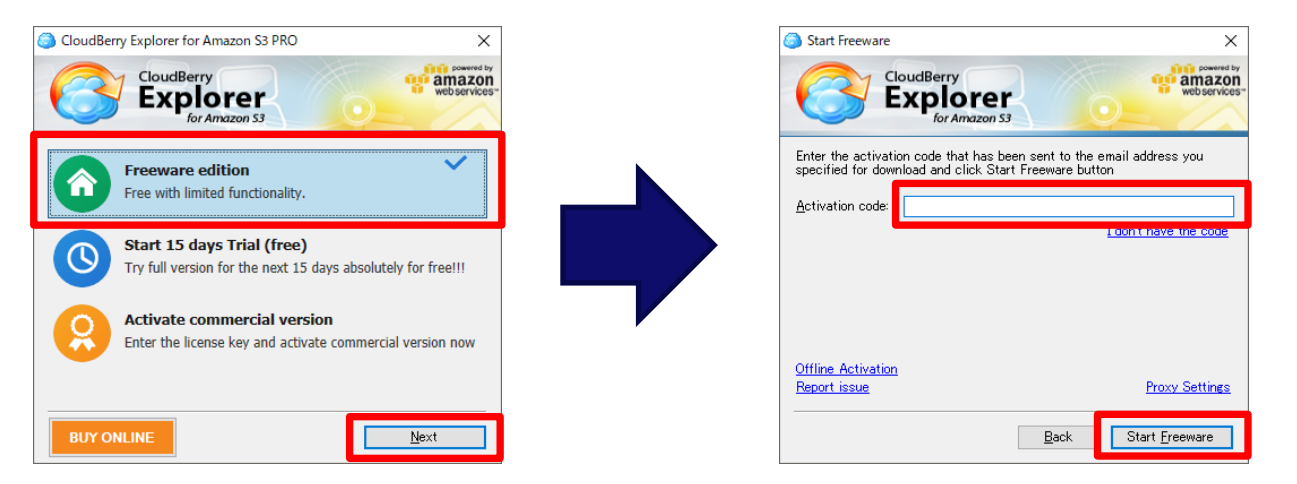

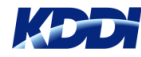

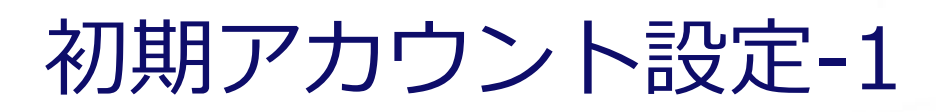

CloudBerry Explorer が起動しましたら

アプリ起動直後に表示される「Select Cloud Storage」画面から 「S3 Compatible」を選択するか

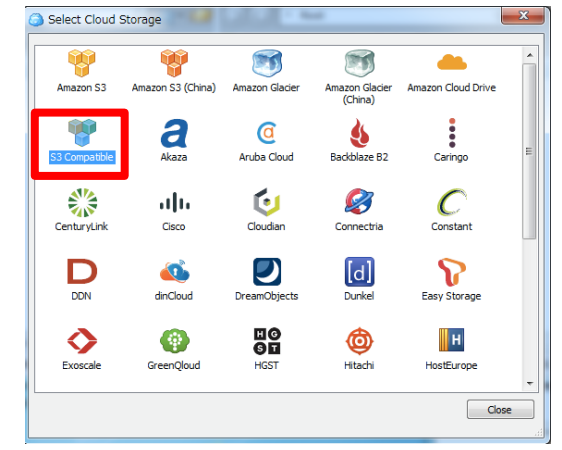

または「File」から 「New S3 Comatible Account」の「S3 Compatible」を選択するか 「Add New Account」から「S3 Compatible」選択します

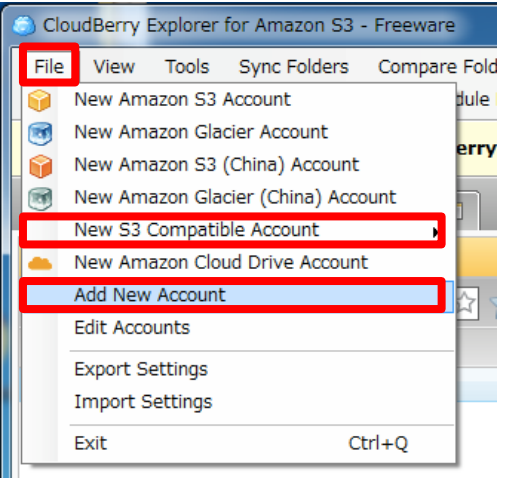

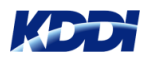

## 初期アカウント設定-2

| Edit S3 Compare                                       | tible Storage Account                             | Display Name:<br>⇒任意の名前を入力                              |  |
|-------------------------------------------------------|---------------------------------------------------|---------------------------------------------------------|--|
| Specify new values for existing S3 Compatible account |                                                   | Service point:                                          |  |
| Display name:                                         | KOS-TEST                                          | ⇒エンドポイントIPアドレスを入力(P5参照)                                 |  |
| Service point:<br>Access key:                         | 192, 300, 900, 201<br>ak7FpiChwiU3CUK7WyUW        | Access key:<br>⇒KACで作成したアクセスキー(P6参昭)                    |  |
| Secret key:                                           | ***************************************           |                                                         |  |
| Sizzahira uszlani                                     | Use SSL Use native multipart upload (recommended) | Secret key:<br>⇒KACで作成したシークレットキー(P6参照)                  |  |
| Test Connection OK Cancel                             |                                                   | Use SSL:<br>⇒チェックしない                                    |  |
|                                                       |                                                   | Use native multipart upload (recommended):<br>⇒チェックを入れる |  |

11

上記項目を設定してOKボタンをクリックします

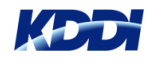

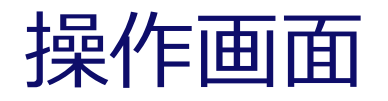

#### 左右のペインに分かれて表示されます 片方の「Source」をKCPS オブジェクトストレージに、もう片方をローカルPCに設定、もし くは、 左右にKCPS オブジェクトストレージの別々のフォルダを設定して操作します

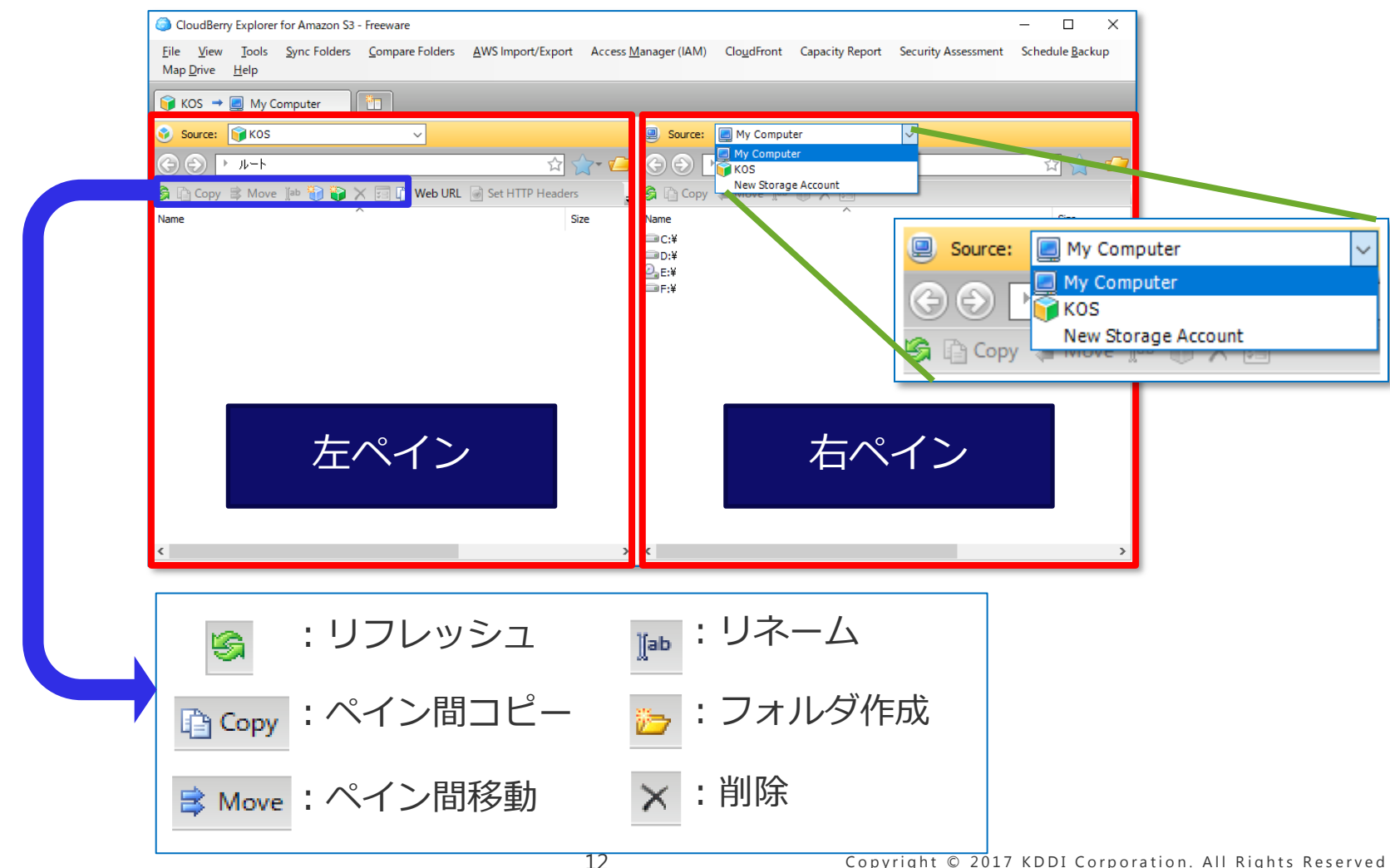

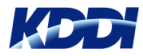

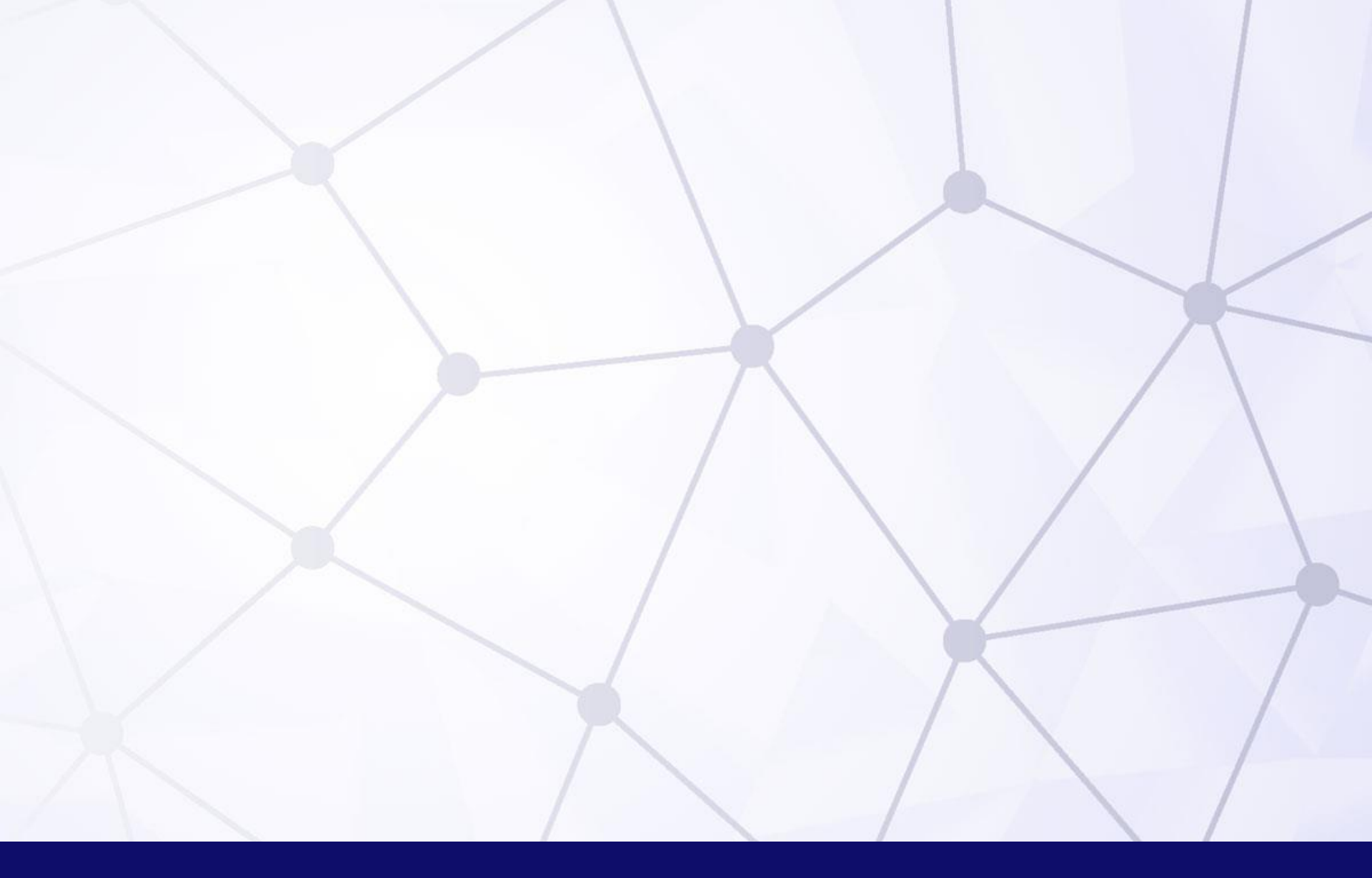

# Quality Cloud

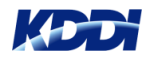